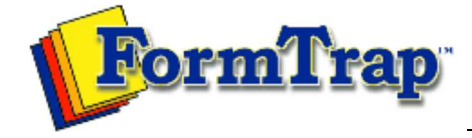

Getting Started | Working With Graphics | OMR Zones
Merging Data Files | Command Line | Tuning Printers

| Merging Data from Files                                               | Masking Dates 🐉 PDF versio                                                                                                    |
|-----------------------------------------------------------------------|----------------------------------------------------------------------------------------------------|
| Preparing Data Files<br>Defining Fields                               | FoD-OMR can apply date masking to data fields of up to 10 characters.                                                                                                    |
| Masking                                                               | To apply date masking                                                                                                    |
| Masking Dates                                                         | To apply date masking:                                                                                                    |
| Masking Currency<br>Custom Masking<br>Printing Forms with merged Data | <ul> <li>Create a new variable text object or edit an existing variable text object.</li> <li>On the Link to field dialog box, select Date from the Mask as drop down menu.</li> <li>Select the original date type (date format in the data) from the Input format menu.</li> <li>Select the desired date type from the Output format menu.</li> <li>If you are using a DD/MM/YY format, select a date separator from the Short date separator menu.</li> <li>Underneath Year, check either the Two digit or Four digit year option.</li> <li>Click the OK button to apply the mask to the field.</li> </ul> Note: It is important that the Input format chosen in FoD-OMR matches the format from the input data. If not, the output on the form shows an error message, such as "Invalid day: 2009", or shows the wrong date. Link to field is total_amount is an error message. Link to field is total_amount is an error message. Link to field is one is a part of the wrong date. |
|                                                                       | Short date separator:       ✓         Year       Supression:         ○ Two digits       No Supression         ● Four digits       No Supression                                                                                                    |
|                                                                       | Тор                                                                                                    |

Disclaimer | Home | About Us | News Products | Customer Area | Free Trial | Success Stories | Contact Us

Copyright © 1995 - 2011 TCG Information Systems Pty. Ltd. All rights reserved.